## EMS For Outlook Download Instructions

NOTE: The add-in only works with Windows or other operating systems with Virtual Machines.

Step 1: Navigate to <a href="https://ems.richmond.edu/EmsForOutlookWebDeploy/">https://ems.richmond.edu/EmsForOutlookWebDeploy/</a>

Step 2: Click the "Download and Install EMS For Outlook

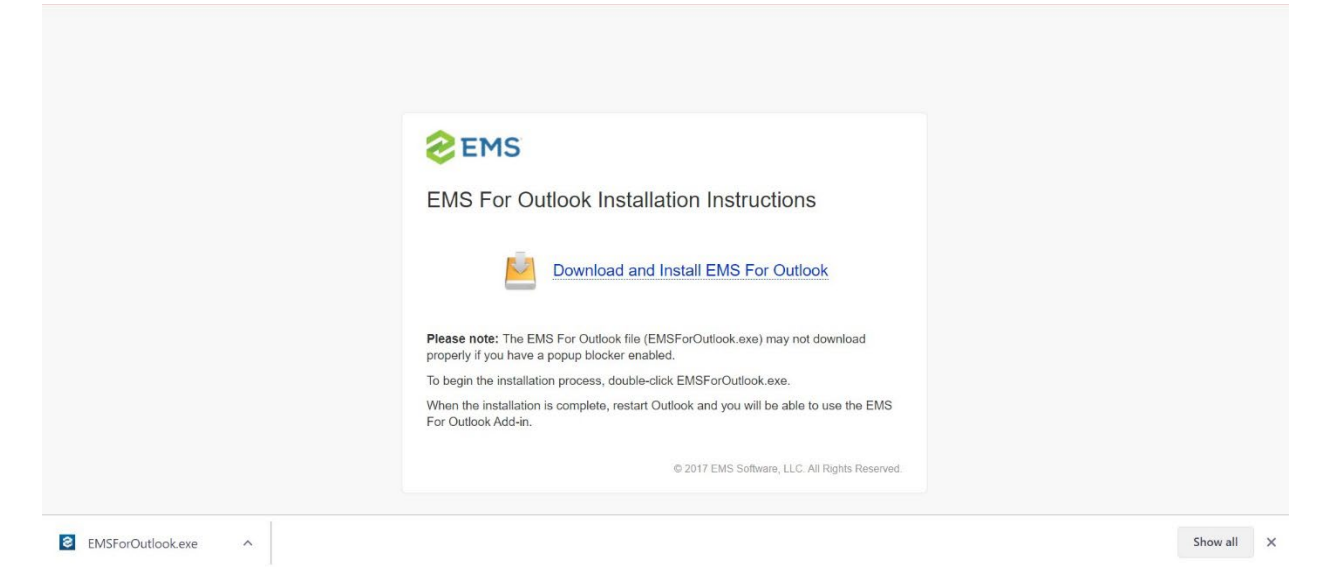

**Step 3:** Double click on the "EMSForOutlook.exe. You will be prompted to close Outlook so the add-in can install.

## TROUBLESHOOTING:

If the following box pops up, input <a href="https://ems.richmond.edu/EmsForOutlookWebDeploy">https://ems.richmond.edu/EmsForOutlookWebDeploy</a>

| EMS For Outlook Web Deploy Configuration |        |
|------------------------------------------|--------|
| EMS For Outlook Web Deploy URL           |        |
|                                          |        |
| Example URL                              | Danlay |
| http://{server name//EmsrorOutlookwei    | Берюу  |
| Cancel                                   | ОК     |
|                                          |        |